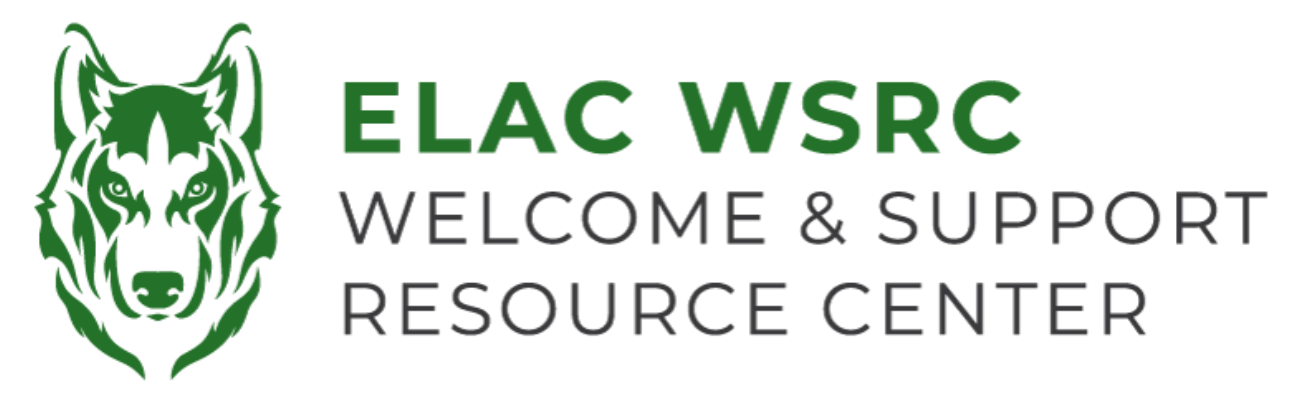

## **ELAC: How to Set-Up Email Forwarding**

- 1. Sign into your student portal: <u>https://mycollege.laccd.edu</u>
- 2. Click on "Mail-Outlook"

| Mail - Outlook |  |
|----------------|--|
|                |  |

- 3. If you already have your Multi-Factor Authenticator (MFA) Set-up Enter the code on the app
  - If you get text codes, enter the code you received
  - If you do not have your MFA Set-Up you will be prompted to do so. You can either select to use the app or receive one time access codes through text message.

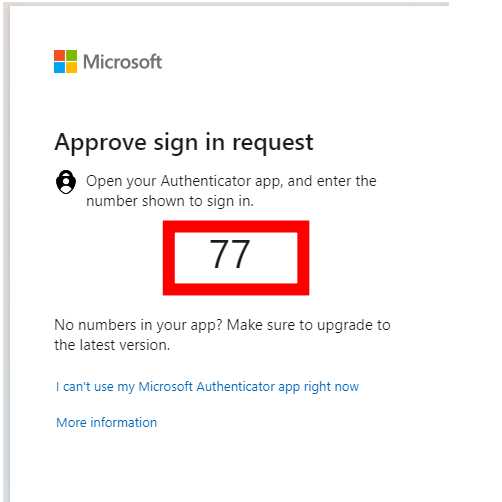

5. Select "No", if you are using a public computer or device

| Microsoft                              |                |                  |
|----------------------------------------|----------------|------------------|
|                                        |                |                  |
| Stay signed in                         | ?              |                  |
| Do this to reduce the n<br>to sign in. | number of time | es you are asked |
| Don't show this ag                     | jain           | -                |
|                                        | No             | Yes              |
|                                        |                |                  |

6. Select the "Outlook" Icon on the left-hand side

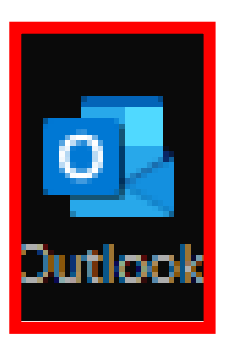

7. Click on the gear Icon at the top-right corner

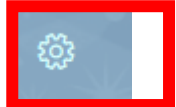

- 9. Select "Forwarding"
- 10. Select "Enable Forwarding"
- 11. Enter your personal email address under "Forward my email to:"
- 12. Select "Keep a copy of forwarded messages"
- 13. Select "save" at the bottom-right corner
- 14. You will now receive all emails sent to your Student Email Account to the selected personal email address.

## Welcome Center Contact: E1-189 Office Phone: 323.780.6800 Email: welcomecenter@elac.edu

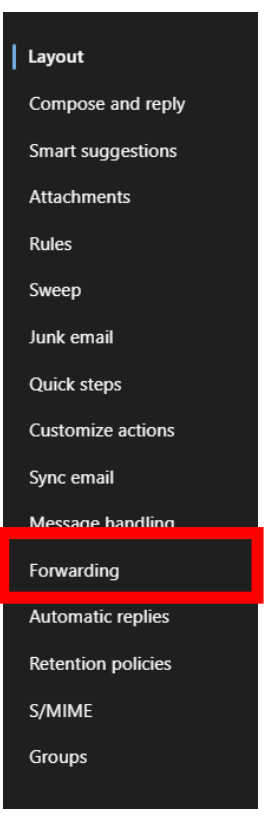